### Go to the Graduation Website

## https://global.uwi.edu/graduation

| Congratulations           | How Do I Participate                                                                       |
|---------------------------|--------------------------------------------------------------------------------------------|
| Graduation Invitation     | To participate in the Virtual Presentation of Gra                                          |
| How Do I Participate      | University during the academic year 2020/2021<br>completed your programme and you are in g |
| What Do I Wear To Take My | Campus Site to verify that you are indeed on th                                            |
| Photograph                | To participate in the Ceremony, graduands are                                              |
| Academic Dress            | academic dress as per the photo specifications                                             |
| Gown Handling Protocols   | Graduation Reply Form                                                                      |

If you wish to participate in the Virtual Graduation Ceremony, please complete and submit the online <u>Graduation Reply Form</u> by clicking on the link on the Graduation Website

2

# Log in to the Graduation Reply Form

| Usernam  | le    |  |
|----------|-------|--|
| Password | d     |  |
|          | Login |  |
|          |       |  |

Log in using your UWI Student ID and password.

If you are having trouble, click on the "Forgot your password?" link below the Login button, follow the instruction to reset your password and then attempt to log in again.

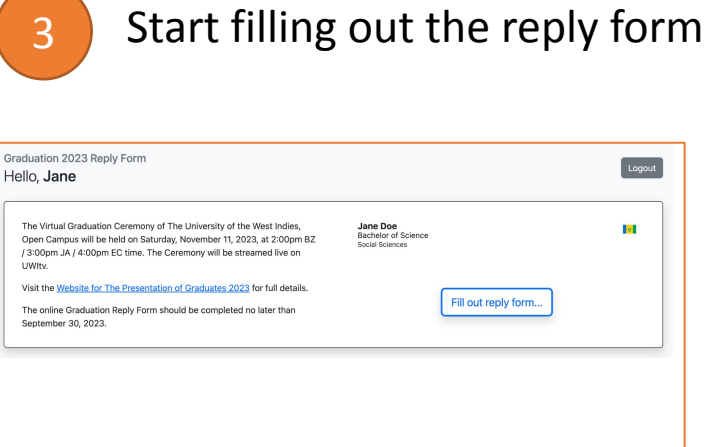

Click on the "Fill out reply form..." button

4

### Accept the Data Privacy Statement

| The UWI Global Campus - Grac × +                                                                                                    |                                                                   |  |  |  |  |  |  |  |
|----------------------------------------------------------------------------------------------------|-------------------------------------------------------------------|--|--|--|--|--|--|--|
| portal.open.uwi.edu/graduation/index/reply-form                                                                                                    | ů 🖈 🔲 🅾                                                           |  |  |  |  |  |  |  |
| Graduation 2023 Reply Form<br>Congratulations <b>Graduand!</b>                                                                                                    | Logout                                                            |  |  |  |  |  |  |  |
| Data Privacy Statement Please be sware that by participating in the graduation activities and statending the Graduation activities and statending the Graduation activities and statending the Graduation activities and activities and |                                                                   |  |  |  |  |  |  |  |
| I acknowledge the Data Privacy Statement and<br>wish to participate in the UWI Graduation<br>Ceremony.     Cancel                                                                                                    | Ido not wish to participate in the UWI Graduation Ceremony. Next. |  |  |  |  |  |  |  |
|                                                                                                    |                                                                   |  |  |  |  |  |  |  |

In order to participate in the Graduation Ceremony, you must accept the the Data Privacy **Statement** 

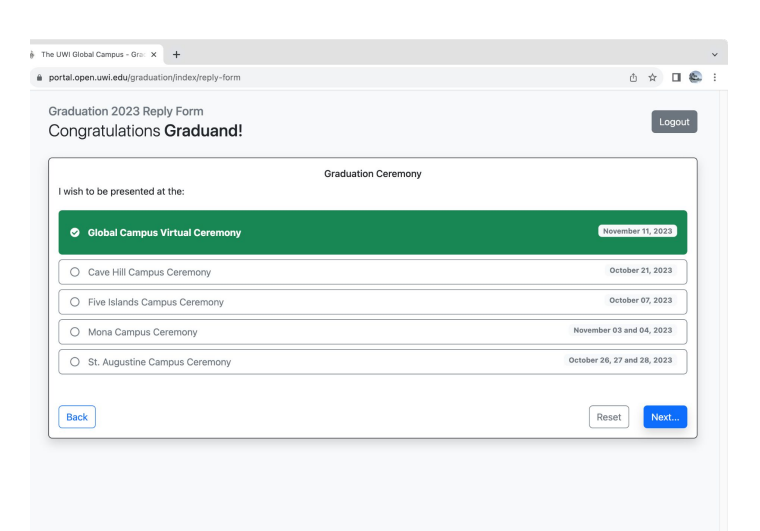

Select your Ceremony

Select the Graduation Ceremony in which you would like to be presented

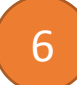

### Graduand Photograph Submission

| The UWI Global Campus - Gran × +                                          |   |   |      |      | ~ |
|---------------------------------------------------------------------------|---|---|------|------|---|
| portal.open.uwi.edu/graduation/index/reply-form                           | ٥ | 1 | 7    |      | 1 |
| Graduation 2023 Reply Form<br>Congratulations <b>Graduand!</b>            |   | ( | Log  | jout |   |
| Contact Information                                                       |   |   |      |      |   |
| Presse provide updated personal email and phone number.<br>Personal Email |   |   |      |      |   |
| test@email.com                                                            |   |   |      |      |   |
| Phone                                                                     |   |   |      |      |   |
| 246-543-6789                                                              |   |   |      |      |   |
| Back                                                                      | ] |   | Next |      |   |
|                                                                           |   |   |      |      |   |
|                                                                           |   |   |      |      |   |
|                                                                           |   |   |      |      |   |
|                                                                           |   |   |      |      |   |
|                                                                           |   |   |      |      |   |
|                                                                           |   |   |      |      |   |
|                                                                           |   |   |      |      |   |

Please provide a personal email address and phone number

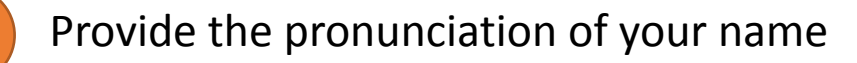

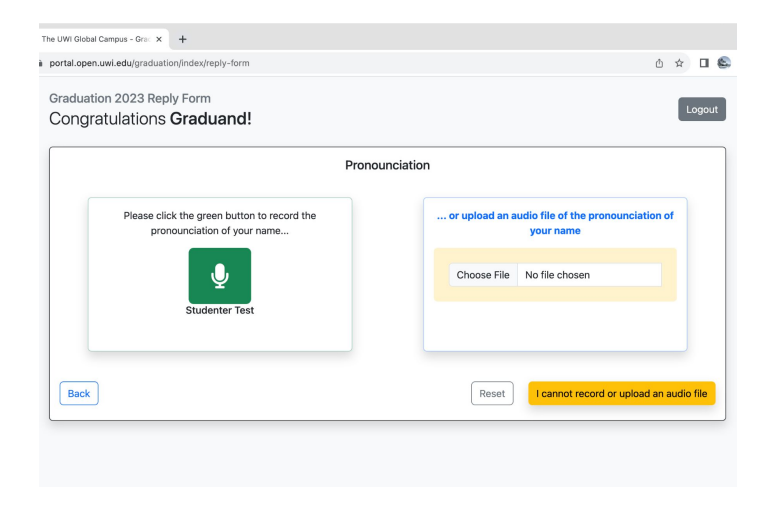

Please provide the pronunciation of your name. Either use the record button or select an audio file and upload.

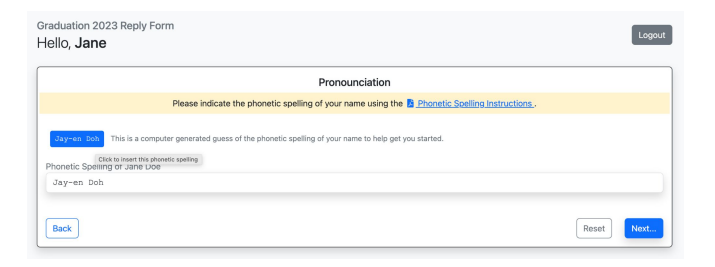

If you do not have a device that can record or upload audio, please click on the "I cannot record or upload an audio file" button, to provide the phonetic spelling of your name

Graduand Photograph Submission (continued)

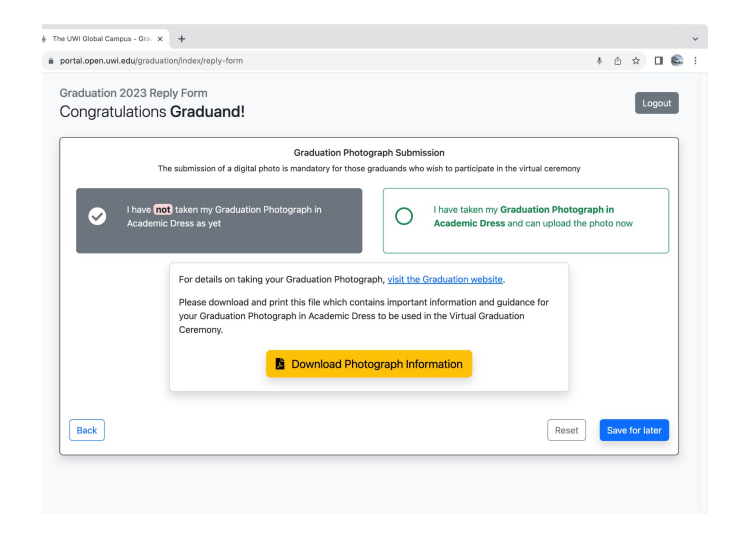

If you have **not** yet taken your Graduation Photograph in Academic Dress, <u>visit the</u> <u>Graduation website</u> For details on taking your Graduation Photograph

When you have your photograph, return to the Graduation Reply Form to update your answer and upload the photo

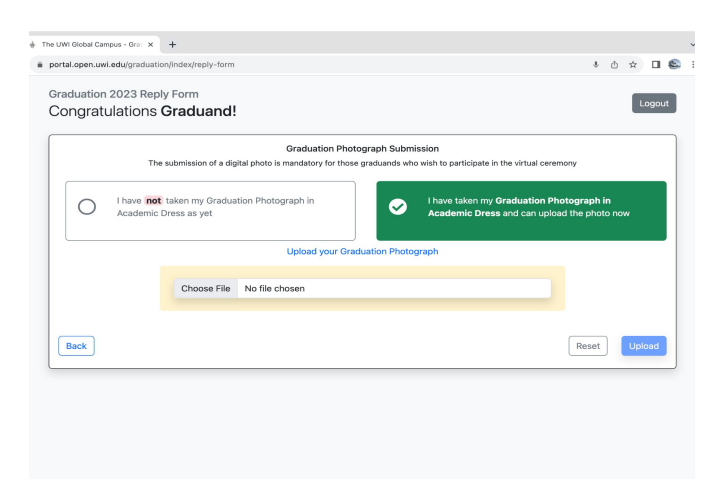

If you **have** your Graduation Photograph in Academic Dress, then click "Choose file" to select the photo file.

Finally, click the "Upload" button.

That's it, you are done and ready for the Virtual Graduation Ceremony. Congratulations!